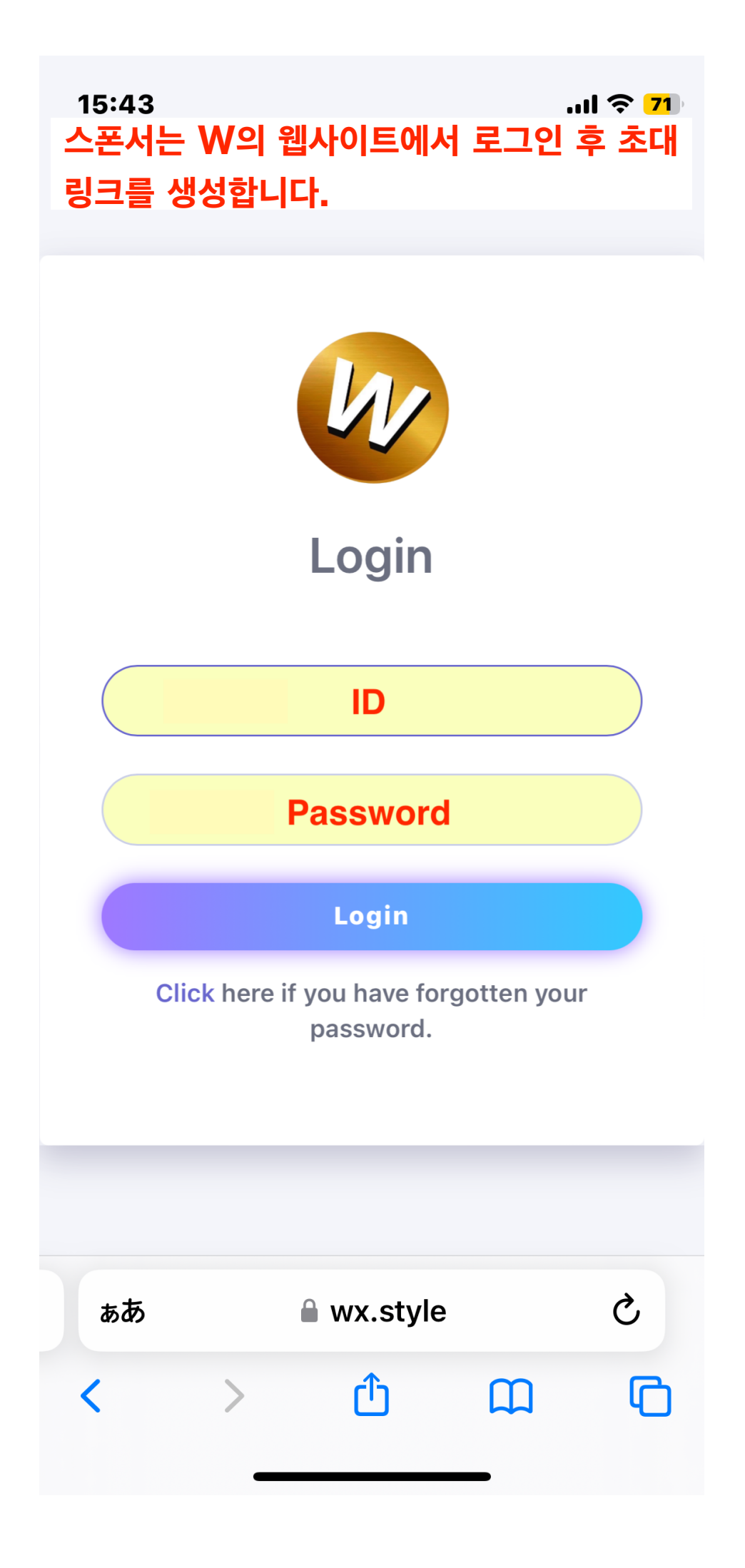

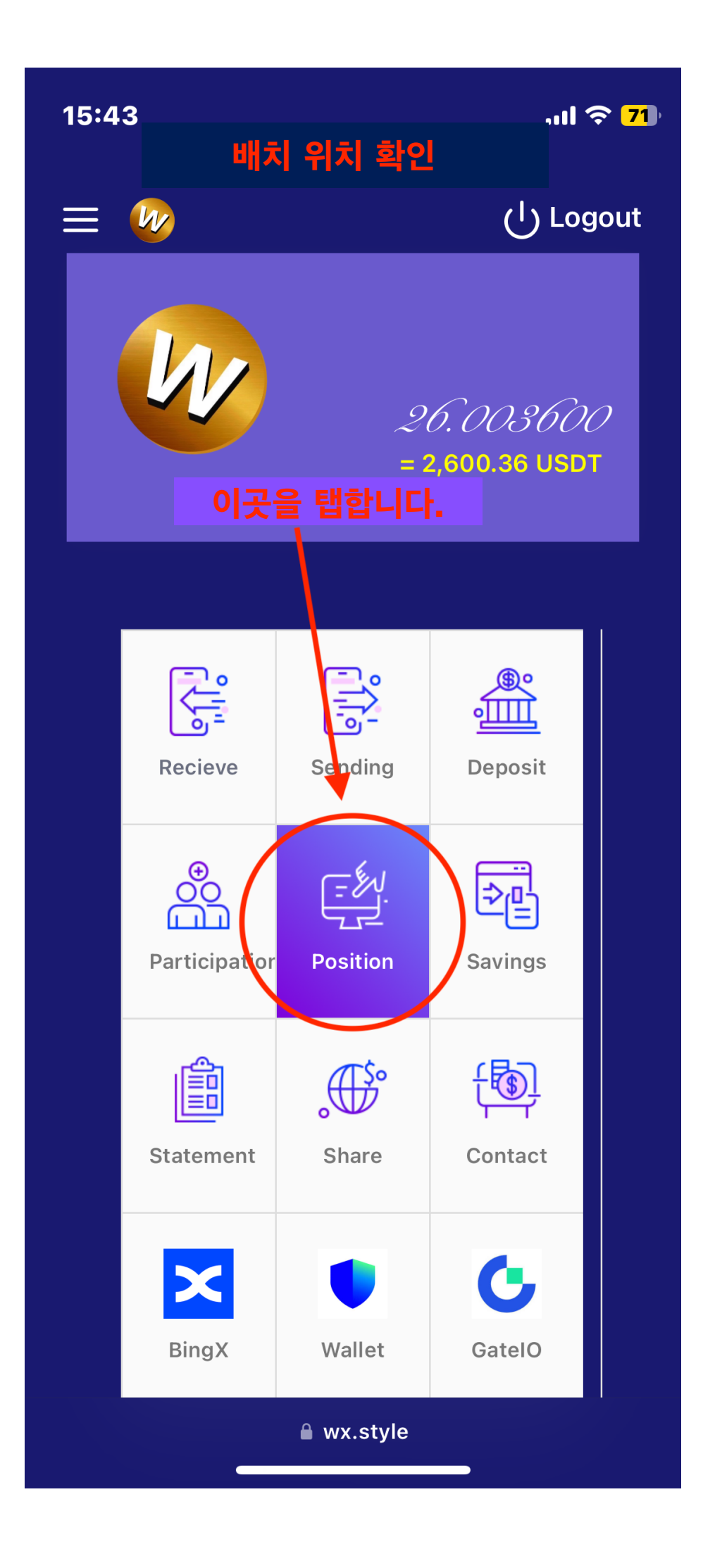

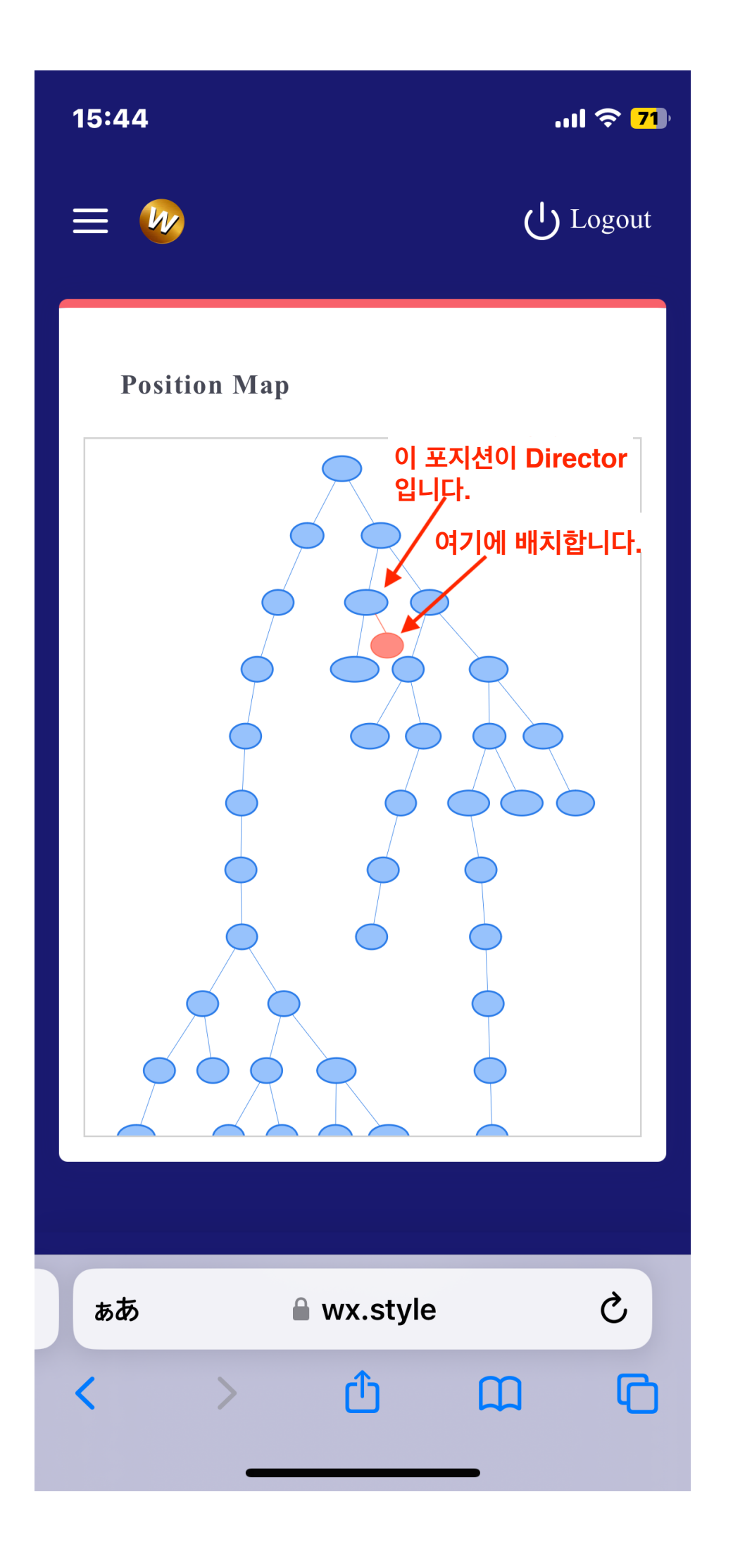

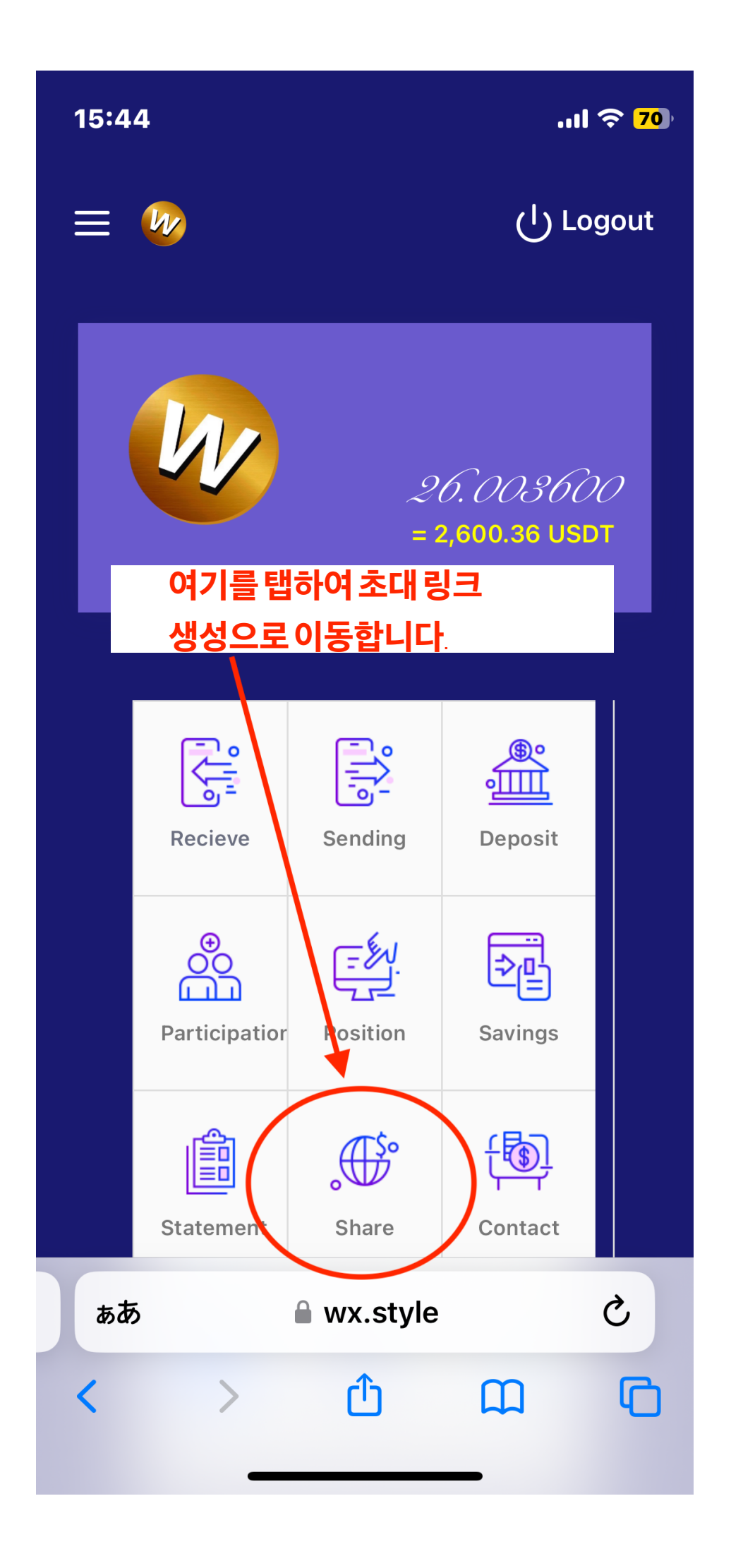

| 15:2 | 23                      | 🗢 🖬     |
|------|-------------------------|---------|
| ₽    | 🔒 wx.style              | S       |
| ≡    | له را                   | )Logout |
|      | Share                   |         |
|      | Introducer ① 배치 위치 ID   |         |
|      | Director BlankSelf 2추천자 | ID      |
|      | Sponsor BlankSelf ③추천자  | ID      |
|      | Leader BlankSelf ④추천자   | ID      |
| (    | Generate                |         |
|      | Send ID 마지막으로           | 여기를 탭   |
|      | Register                |         |
| <    | Introducer              | G       |

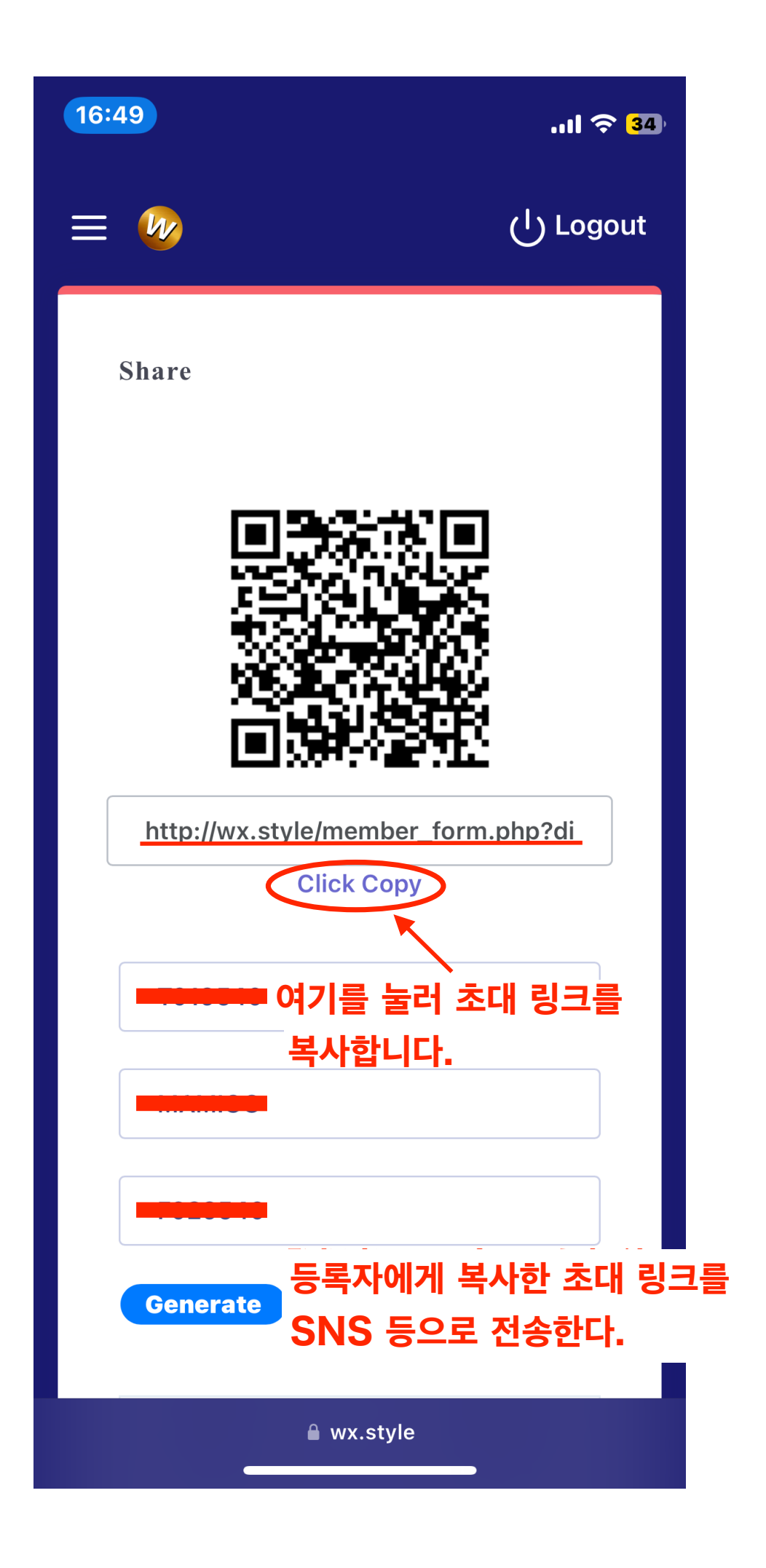

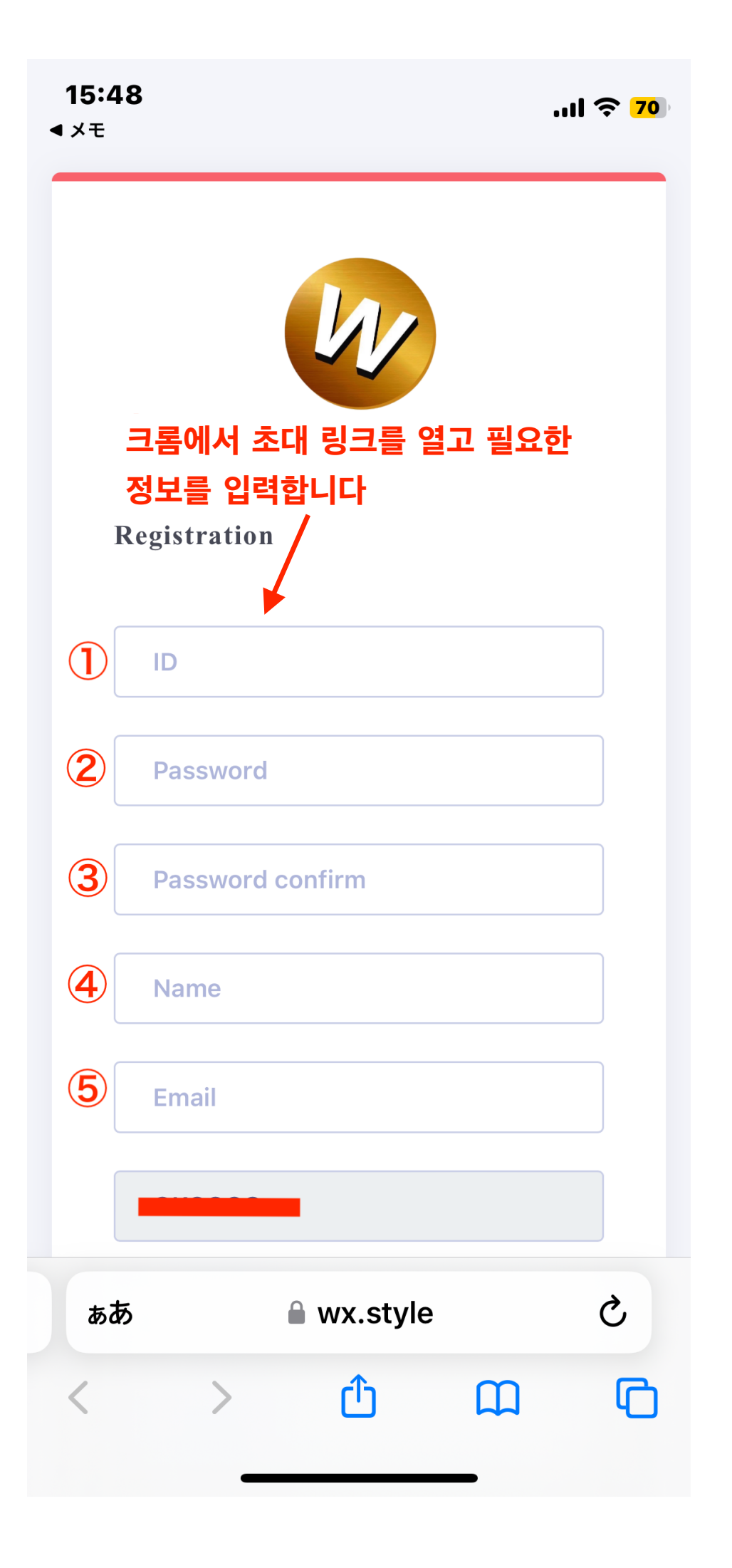

| 17:44 | at s              | 59         |
|-------|-------------------|------------|
|       | Password          |            |
|       |                   |            |
|       | Password confirm  |            |
|       | Name              |            |
|       | Email             |            |
|       |                   |            |
|       |                   |            |
|       |                   |            |
|       |                   |            |
|       | Cancel 🗹 Register |            |
| Log   | gin               |            |
|       | 입력 후 여기를 누른다.     |            |
|       |                   |            |
| கக    | 🔒 wx.style (      | <i>*</i> , |
| <     | > 🗘 📖             | C          |
|       |                   |            |

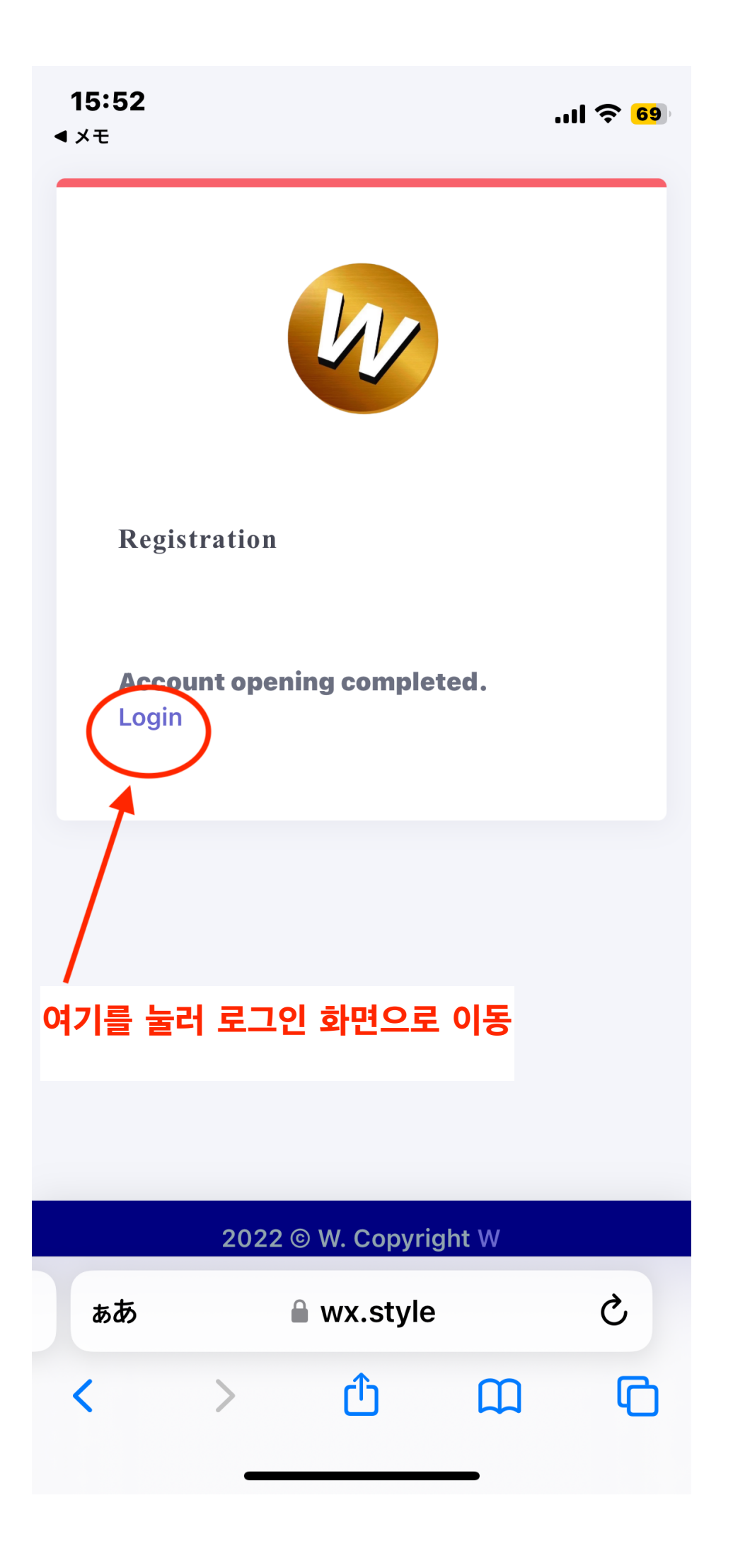

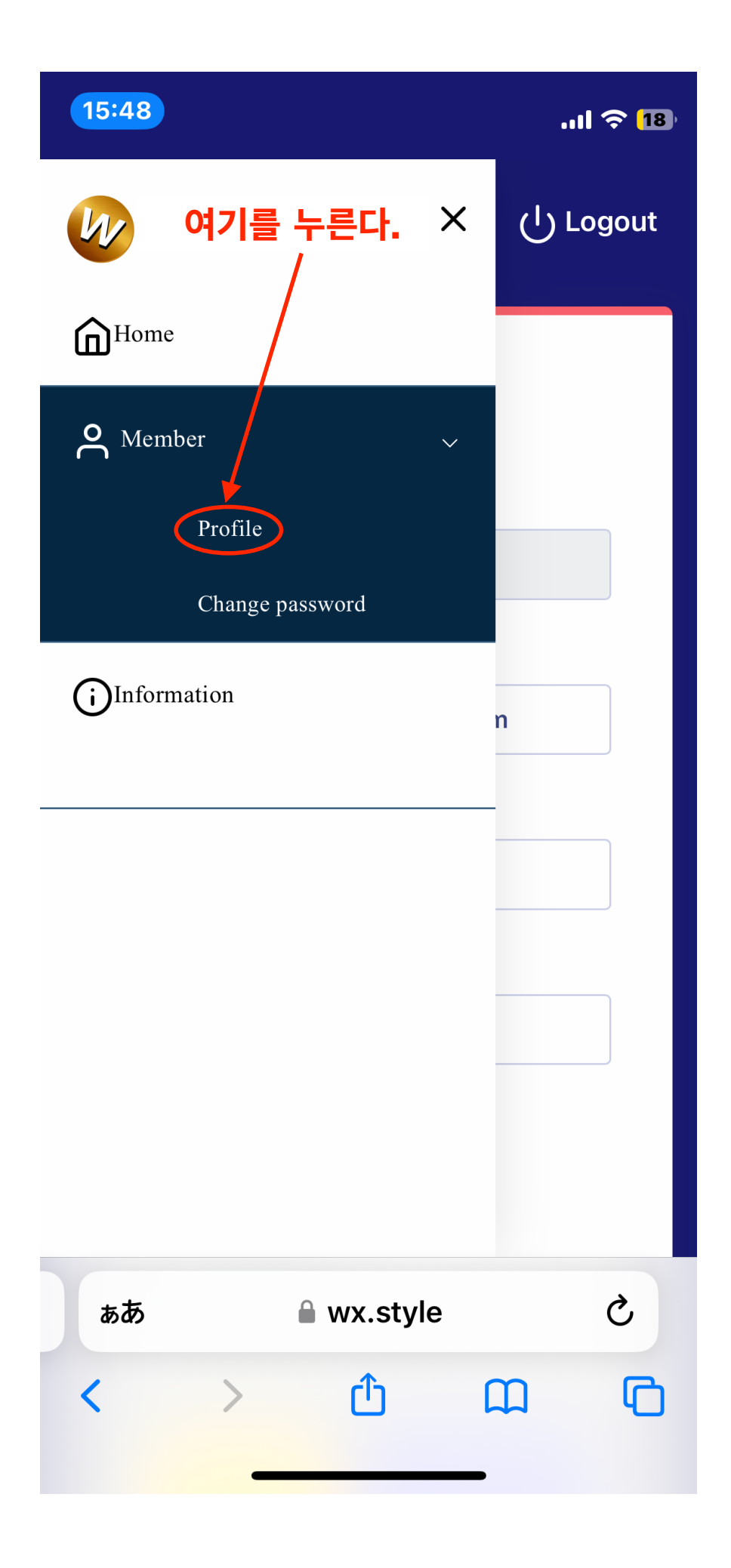

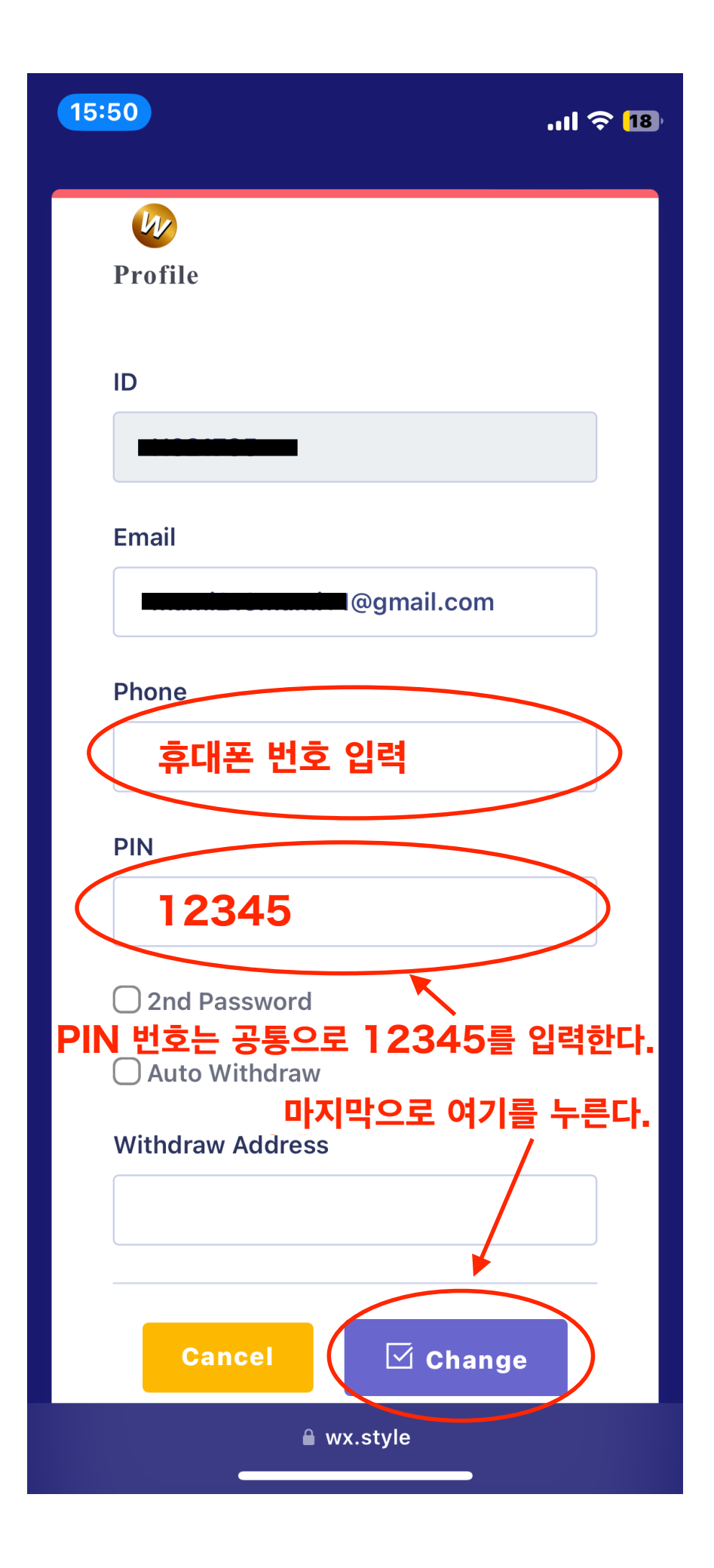

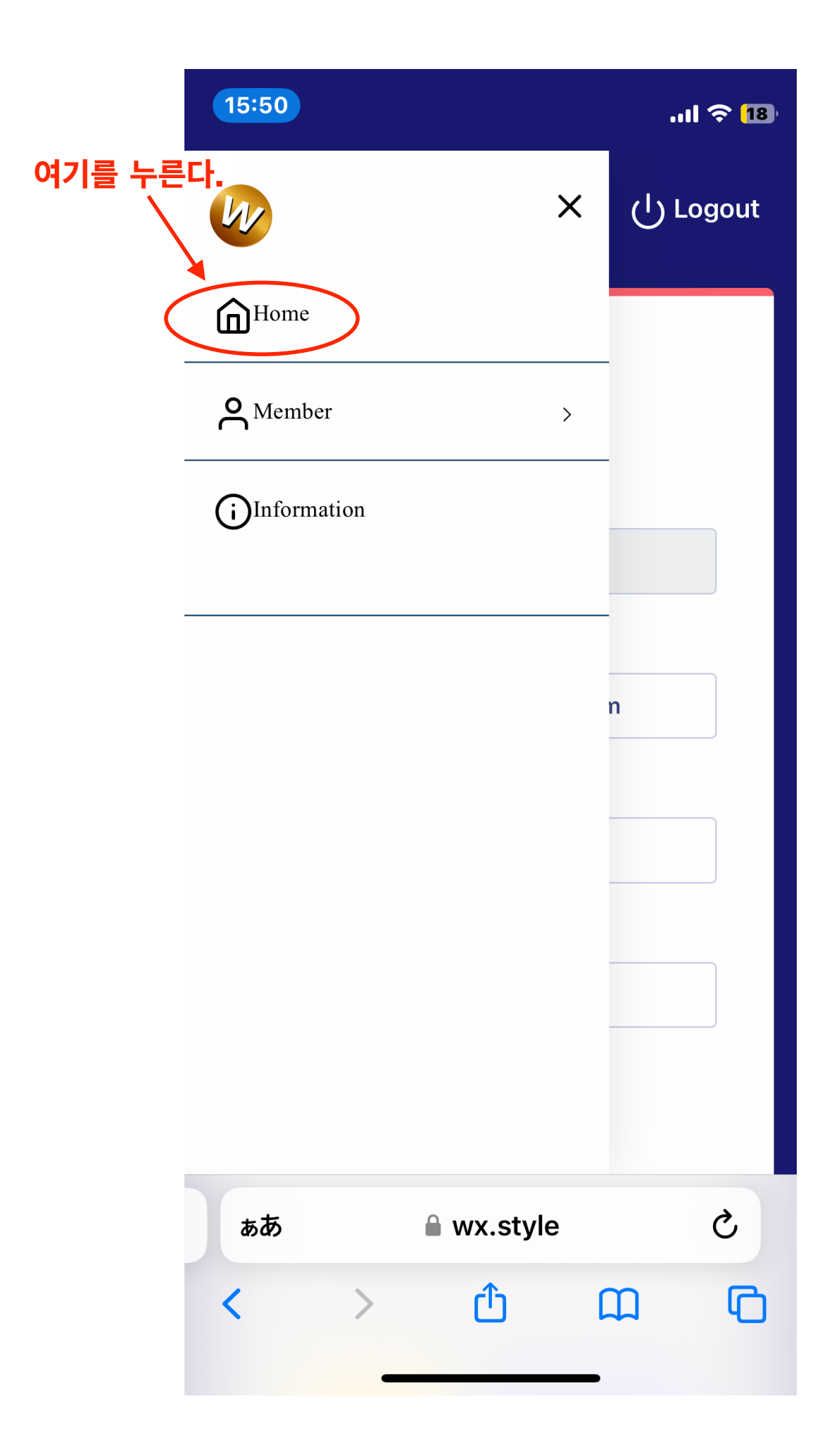

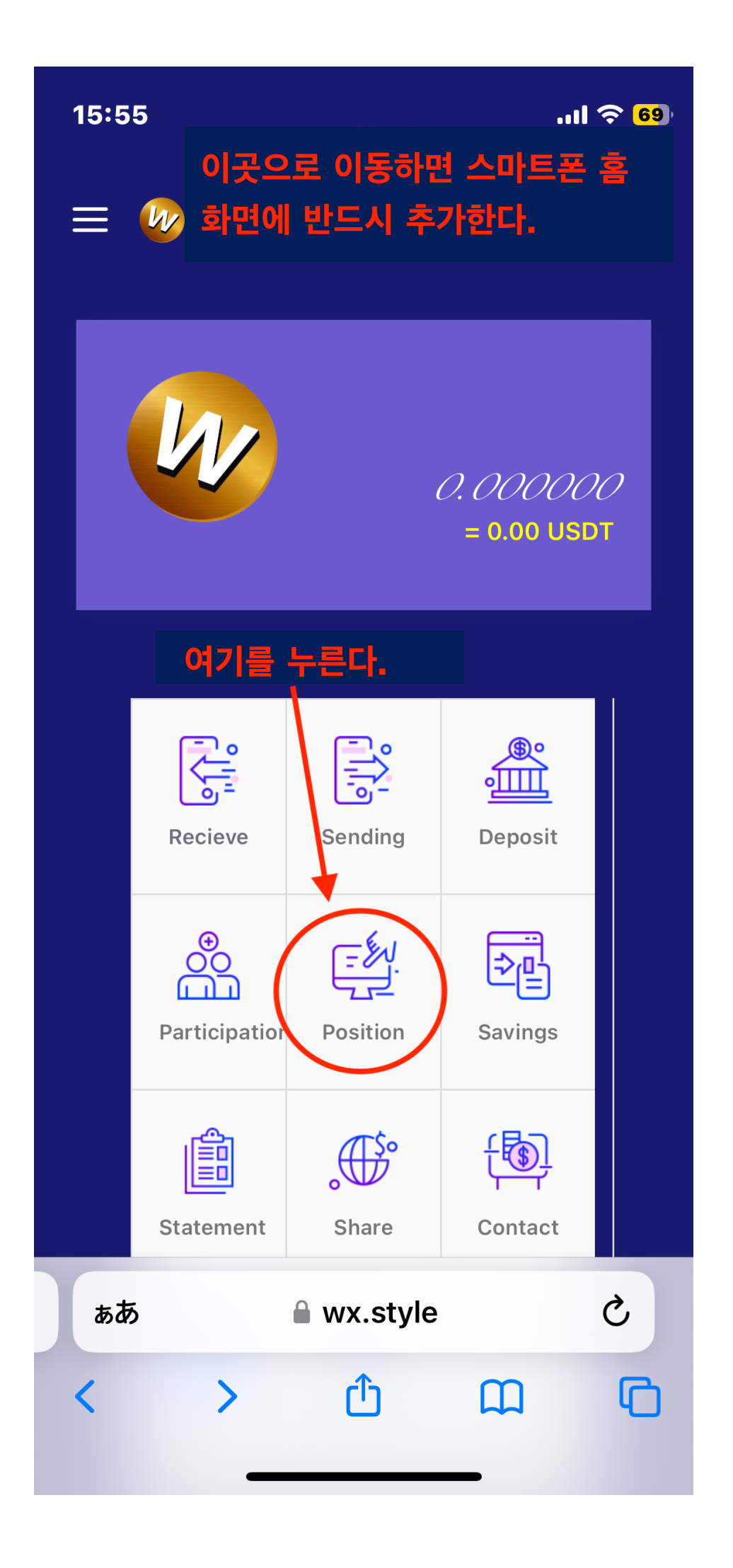

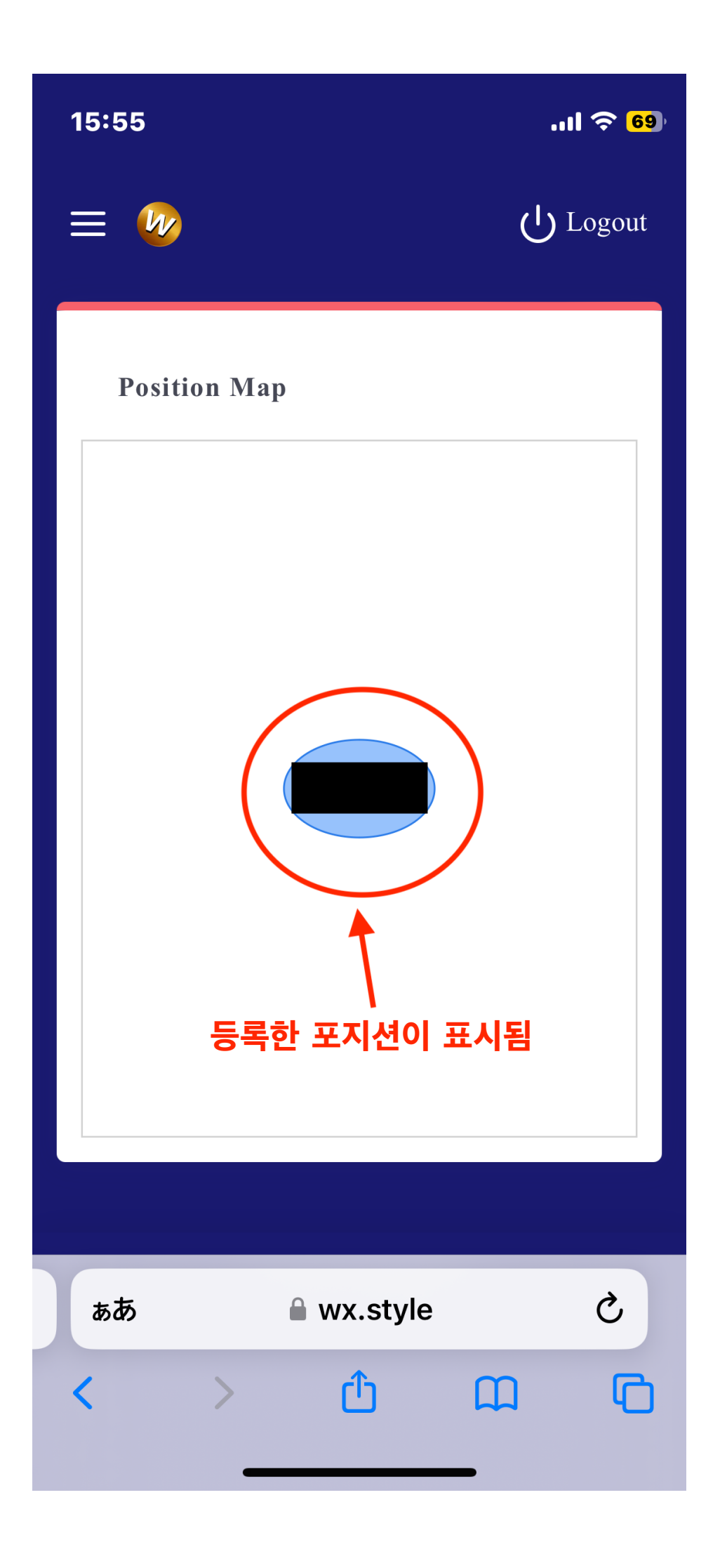

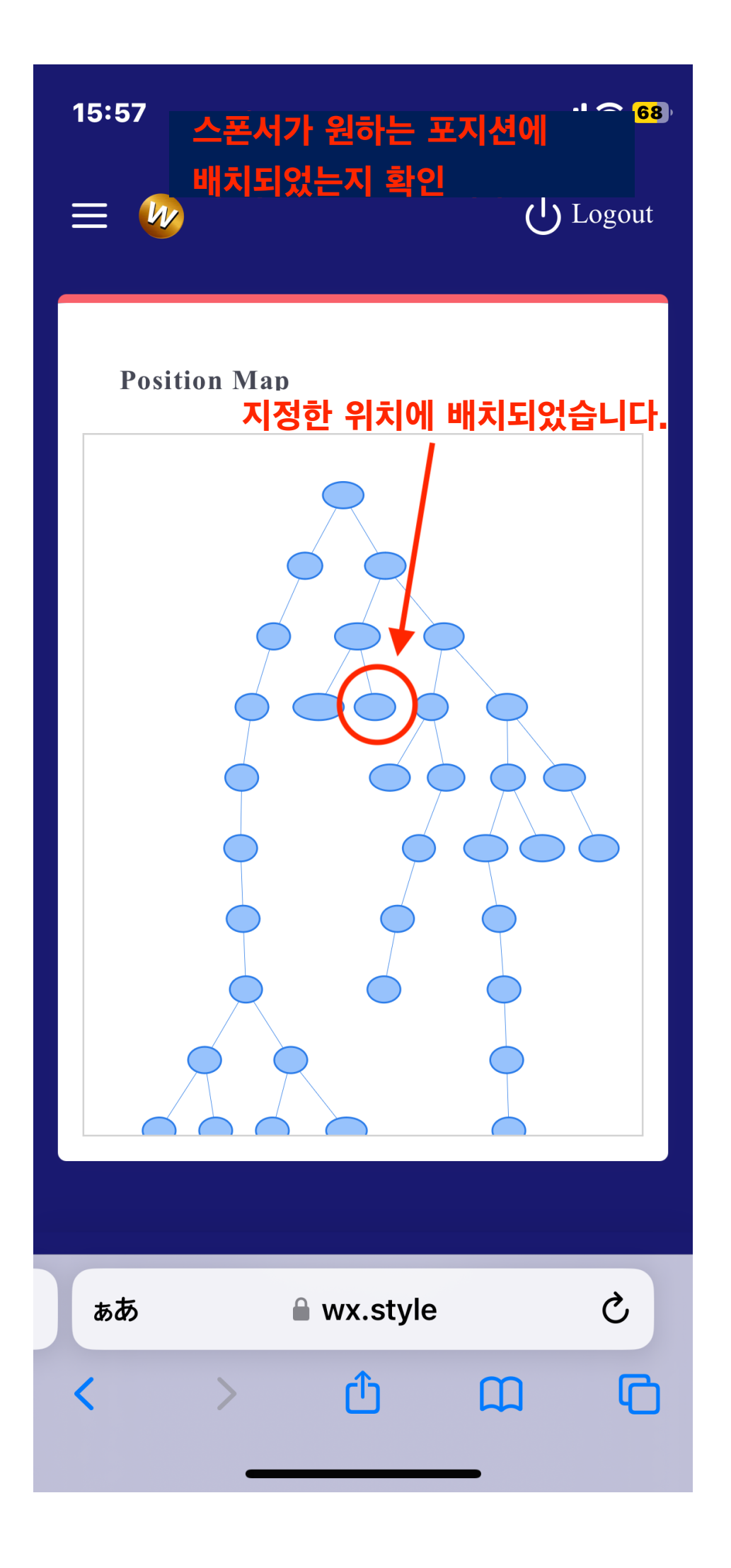